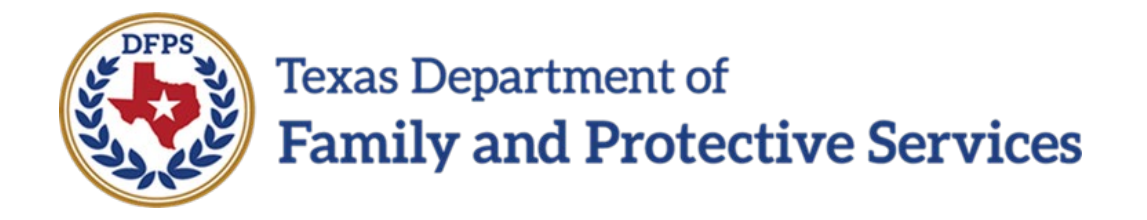

# Provider Portal Job Aid

2/2/2024 Version 7.00

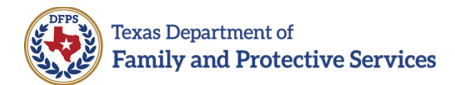

# **Table of Contents**

| Introduction                                        | 3  |
|-----------------------------------------------------|----|
| Overview                                            | 3  |
| Purpose                                             | 3  |
| Scope                                               | 3  |
| Definition                                          | 3  |
| Registration and Login                              | 4  |
| Provider Registration                               | 4  |
| Primary and Secondary Administrator Login           | 5  |
| How to Add a New Secondary Administrator            | 6  |
| How to Add a New Caregiver                          | 9  |
| Provider Portal Overview                            | 15 |
| Home Tab                                            | 15 |
| How to Edit Provider Info                           | 16 |
| How to Edit Your Info (Administrator)               |    |
| Administrators Tab                                  |    |
| Caregivers Tab                                      |    |
| Course Completions Statuses Tab                     |    |
| How to Download a Course Completion Statuses Report |    |
| Details Tab                                         | 22 |
| Logout                                              | 23 |
| Helpful Tips                                        | 24 |
| Help Desk                                           | 25 |
| Revision History                                    |    |

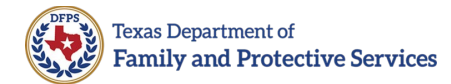

# Introduction

#### **Overview**

From the Provider Portal, providers can manage their administrator and caregiver information, and see caregivers training status.

#### **Purpose**

The purpose of this job aid is to outline the process to login and manage an organization's administrators and caregivers in the Provider Portal.

#### Scope

The scope of this **Provider Portal Job Aid** is to explain how to navigate the Provider Portal. Specifically, the job aid focuses on the process of creating and manage profiles for administrators and caregivers and how to review course completion activities. This job aid will review the **Home**, **Administrators**, **Caregivers**, **Course Completions Statuses**, and **Details tabs**. The document will also provide answers to frequently asked questions.

#### Definition

For the purposes of the Provider Portal, "Providers" are defined as General Residential Operations (GROs), Child Placing Agencies (CPAs), childcare providers contracted with Single Source Continuum Contractors (SSCCs), Foster and Adoptive Home Development (FAD) homes, State Supplemental Caregivers, and caseworkers entering on behalf unlicensed kin.

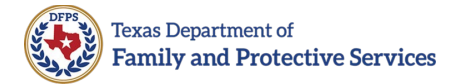

# **Registration and Login**

#### **Provider Registration**

Provider accounts and Provider Portal Primary Administrators (Primary Administrators) are registered into the Provider Portal by the Department of Family and Protective Services (DFPS) staff. Primary Administrators are responsible for managing their organization's account and profiles, which includes creating new administrator and caregiver profiles, inactivating profiles, and ensuring data quality for their organization.

Each Provider may have only one Primary Administrator and is strongly encouraged to designate one or more Secondary Administrators. Secondary Administrators are registered into the Provider Portal by the provider's Primary Administrator. One administrator, either primary or secondary, should have the indicator of Provider Training Compliance POC selected in their profile.

#### **Primary and Secondary Administrator Login**

When a primary or secondary administrator has a profile created in the portal, a "Welcome to the Provider Portal" email is automatically forwarded to the administrator. The email contains a link to the Provider Portal and the administrator's **username**. If you are registered with multiple provider accounts, your username is different for each account.

Follow the steps below to login to the Provider Portal for the first time:

- 1. Open the "Welcome to the Provider Portal" email that includes the link to the Provider Portal and your username.
  - **Important**: Please make note of your username.
- 2. Copy the link in the email, then paste it into a Microsoft Edge, Google Chrome, Firefox, or Safari browser. Do NOT use Internet Explorer.
- The Change Your Password page displays. Enter a new password into the New Password field, re-enter the password into the Confirm New Password field, then select Change Password.

| TEXAS<br>Performer of Phalip<br>and Protection Environ                                                                  |      |
|----------------------------------------------------------------------------------------------------|------|
| Enter a new password for<br>Make sure to include at least:<br>2 10 characters<br>1 letter<br>1 number<br>* New Password | -    |
| Change Password Password was last changed on 1/3/2022 6.02 PM.                                                          | Good |
|                                                                                                    | - 11 |

- **Note**: Passwords are case sensitive.
- 4. The Provider Portal Home page displays. Bookmark the website or add the website to your Favorites (recommended.)

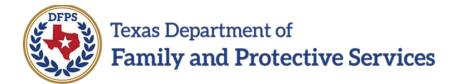

## How to Add a New Secondary Administrator

Only primary administrators can add secondary administrators to the system. Follow the steps below to add a new secondary administrator to the system:

1. From the Provider Portal Home, select the **Administrators tab**.

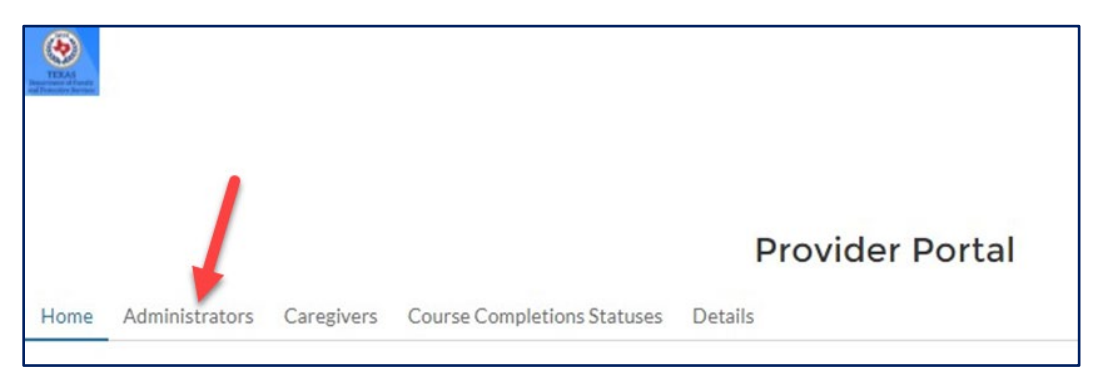

 The Administrators list opens. Use the Search bar or read the Administrator list to confirm the person you are adding does NOT have a profile already.

| -    | •    |                 |        |                                        |                        |   |                                    | New    | Admin o | Log out<br>r Caregiver |
|------|------|-----------------|--------|----------------------------------------|------------------------|---|------------------------------------|--------|---------|------------------------|
|      |      |                 |        |                                        | Provider Portal        |   |                                    |        |         |                        |
| Н    | lome | Administrators  | Ca     | regivers Course Completions Statuses I | Details                |   |                                    |        |         |                        |
| Sear | rch  | 1               |        |                                        | Administrators         |   |                                    |        |         |                        |
| 0    |      |                 | _      |                                        |                        |   |                                    |        |         | _                      |
| Ц    | 1    | Role            | $\sim$ | Name 🗸                                 | Email                  | / | Provider Training Compliance POC V | Active | ~       |                        |
|      | 1    | Secondary Admin |        | Lesley Lewis                           | lexewiy282@xxyxi.com   |   | true                               | true   |         | View                   |
|      | 2    | Administrator   |        | Harry Potter                           | lixawi3273@zoeyy.com   |   | false                              | true   |         | View                   |
|      | 3    | Secondary Admin |        | Vopi Wop                               | vopiwop142@ehstock.com |   | true                               | true   |         | View                   |

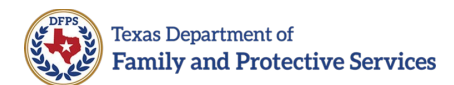

3. Select the **New Admin or Caregiver** button in the top right corner of the page.

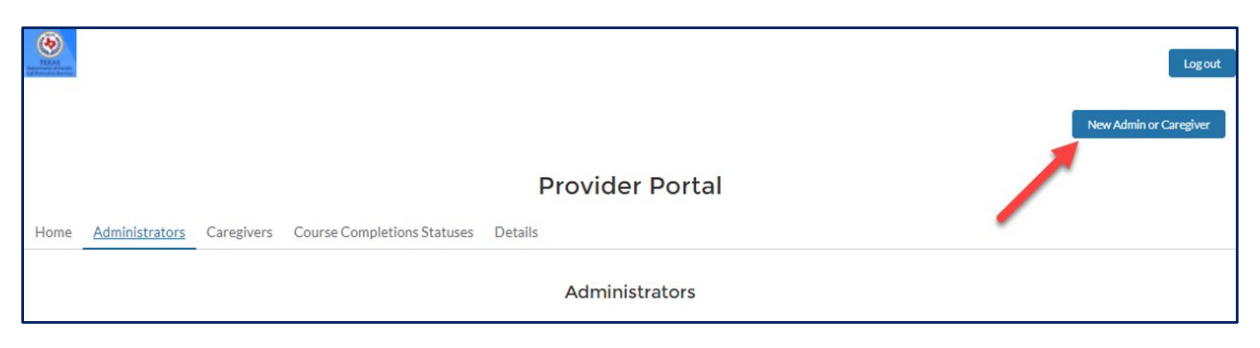

4. The Select Action options display. Select **New Secondary Admin**, then select **Create**.

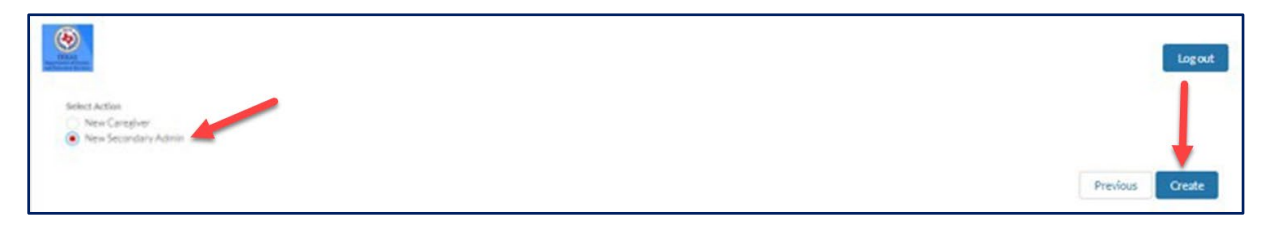

5. The New Secondary Admin page displays. Enter the new secondary administrator's **profile information** into the fields, then select **Next**.

| New Secondary Admin                                       |          |      |
|-----------------------------------------------------------|----------|------|
| Organization/Provider Name: Test50 Productions            |          |      |
| Secondary Admin Information                               |          |      |
| * Email Address                                           |          |      |
| 1                                                         |          |      |
| Complete this field.                                      |          |      |
| * First Name                                              |          |      |
|                                                           |          |      |
| Middle Name                                               |          |      |
|                                                           |          |      |
| *Last Name                                                |          |      |
|                                                           |          |      |
| Phone Number                                              |          |      |
|                                                           |          |      |
|                                                           |          | -    |
| Are tou the Provider inaming Compliance Point or Contact? |          | •    |
|                                                           | Previous | Next |

• **Note:** Required fields have an asterisk (\*) shown next to field name.

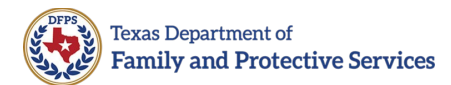

6. A message displays, confirming that the secondary administrator was created. Select **Finish**.

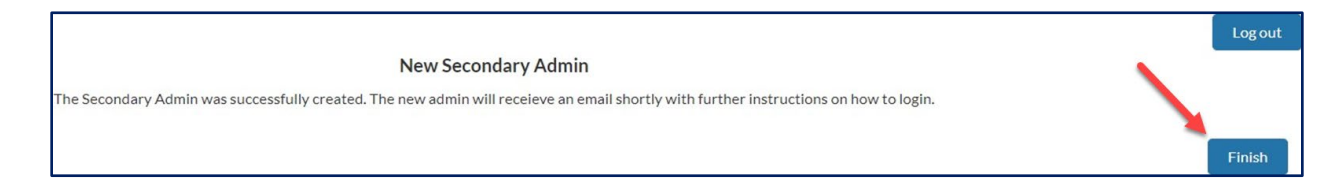

After you select **Finish**, the newly created Secondary Administrator will receive an email with further instructions.

**Note:** If the message displayed states "Your request cannot be processed at this time. The site administrator has been alerted," this indicates the email is already in use by another DFPS application within the Salesforce platform, such as Awake Check. Use another email address or contact the Help Desk for assistance. The Help Desk contact information is in the last section of this job aid.

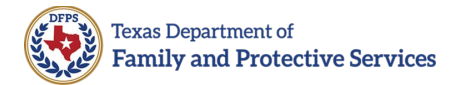

# How to Add a New Caregiver

Primary and secondary administrators can add new caregivers to the system. Follow the steps below to add a new caregiver to the system:

- 1. From the Provider Portal Homepage:
  - If you are a **primary administrator**, select the **New Admin or Caregiver** button in the top right corner of the page.

| <b>()</b> | a de la composición de la composición de la comp |            |                             |                 | Logout       |
|-----------|----------------------------------------------------------------------------------------------------|------------|-----------------------------|-----------------|--------------|
|           |                                                                                                    |            |                             | New Admin       | or Caregiver |
|           |                                                                                                    |            |                             | Provider Portal |              |
| Home      | Administrators                                                                                                    | Caregivers | Course Completions Statuses | Details         |              |

• If you are a **secondary administrator**, select the **New Caregiver** button in the top right corner of the page.

|    | )  |                |            |                             | Log out         |
|----|----|----------------|------------|-----------------------------|-----------------|
|    |    |                |            |                             | New Caregiver   |
|    |    |                |            |                             | Provider Portal |
| Ho | me | Administrators | Caregivers | Course Completions Statuses | Details         |

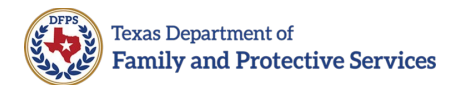

2. The Select Action options display. Select **New Caregiver**, then select **Create**.

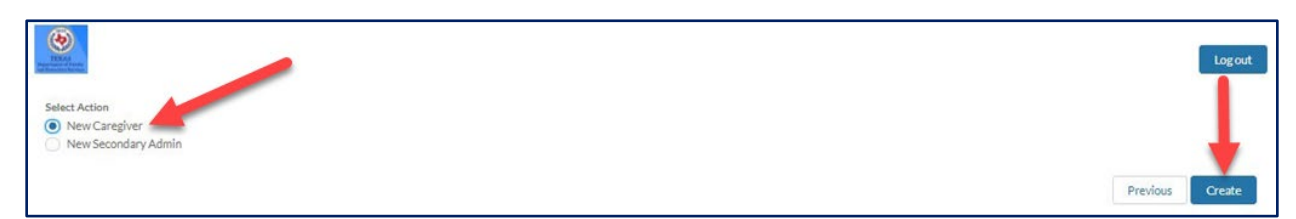

3. The New Caregiver page opens. Enter the new caregiver's **SSN/ITIN** (Social Security Number/Individual Taxpayer Identification Number) using XXX-XX-XXXX format (with the dashes included) into the search field, then select **Search**.

|             |                                      |                |          | Logou  | t |
|-------------|--------------------------------------|----------------|----------|--------|---|
|             |                                      | New Caregiver  |          |        |   |
| Enter the p | person's SSN or ITIN to search exist | ng Caregivers. |          | 1      |   |
| -SSN/ITIN   | 0                                    |                |          |        |   |
| 1           |                                      |                |          |        |   |
| -           |                                      |                |          |        |   |
|             |                                      |                | Previous | Search |   |

- If the SSN/ITIN does not exist, skip to Step 6.
- If the SSN/ITIN already exists in the system, proceed to Step 4.

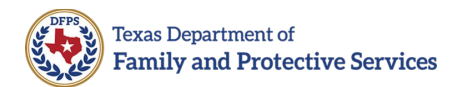

4. The Caregiver Info displays. Enter the caregiver's **start date** at your Provider organization into the **Date Started as Caregiver** field.

| E2A<br>Manana da Mana                                                                       | Logout |
|---------------------------------------------------------------------------------------------|--------|
| New Caregiver                                                                               |        |
| An existing Caregiver was found. Please verify their details and make updates as necessary. |        |
| Caregiver Info                                                                              |        |
| SSN/TIN:<br>111-11-1111                                                                     |        |
| Legal First Name:<br>Ronald                                                                 |        |
| Legal Last Name:<br>McDonald                                                                |        |
| Legal Middle Name:<br>M                                                                     |        |
| Birthdate:<br>September 18, 1991                                                            |        |
| Caregiver Provider Information                                                              |        |
| * Date Started as Caregiver                                                                 |        |
|                                                                                             | ä      |

- **Date Started as Caregiver** is the prospective date the Caregiver will begin caring for child(ren).
- NOTE:
  - To attain compliance, the Date Started as Caregiver must be after the date when the Caregiver will take the training.
  - No caregiver should be allowed to care for children without first completing required training.
    - For **CPS/CPI Staff as Caregivers**, use the date the individual staff begins as a Caregiver.
    - For **Other DFPS Staff as Caregivers**, use the date the individual staff begins as a Caregiver.
    - For KIN Caregivers, use the most current KIN placement start date.
    - For **FAD/ICPC Caregivers**, use the most current FAD/ICPC placement start date.
    - For CPA Caregivers, use the CLASS verification start date.
    - For GRO Caregivers, use the date after Caregiver training is completed or the actual date the individual staff is scheduled to begin work as a caregiver.

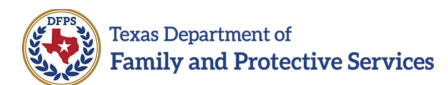

5. Select Add to Provider. Skip to Step 11.

|                                                                                             |               | Logout                |
|---------------------------------------------------------------------------------------------|---------------|-----------------------|
|                                                                                             | New Caregiver |                       |
| An existing Caregiver was found. Please verify their details and make updates as necessary. |               |                       |
| Caregiver Info                                                                              |               |                       |
| SSN/TIN:<br>111-11-1111                                                                     |               |                       |
| Legal First Name:<br>Ronald                                                                 |               |                       |
| Legal Last Name:<br>McDonald                                                                |               |                       |
| Legal Middle Name:<br>M                                                                     |               |                       |
| Birthdate:<br>September 18, 1991                                                            |               |                       |
| Caregiver Provider Information                                                              |               |                       |
| * Date Started as Caregiver                                                                 |               |                       |
| Complete this field.                                                                        |               | <u> </u>              |
|                                                                                             |               | Preve Add to Provider |

6. If the SSN/ITIN does not exist in the system, you will have the option to select Create a new Caregiver or Enter a different SSN/ITIN. Select **Create a new Caregiver**, then select **Next**.

|                                                                                    | Logout |
|------------------------------------------------------------------------------------|--------|
| New Caregiver                                                                      |        |
| No existing Caregiver was found with the given SSN/ITIN                            |        |
| Proceed With Caregiver Creation? Create a new Caregiver Enter a different SSN/ITIN |        |
|                                                                                    | Next   |

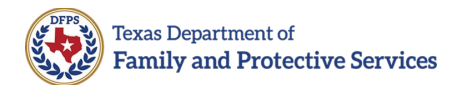

7. The New Caregiver page displays. Enter the new caregiver's Legal First Name, Legal Last Name, Legal Middle Name, Birthdate, and Date Started as Caregiver at your Provider organization into the respective fields.

|                                | Logaut        |
|--------------------------------|---------------|
|                                | New Caregiver |
| Caregiver Information          |               |
| SSN/ITIN:<br>111-11-1112       |               |
| *Legal First Name              |               |
| 1                              | 18            |
| Complete this field.           |               |
| *Legal Last Name               |               |
|                                |               |
| Legal Middle Name              |               |
|                                |               |
| *Birthdate                     |               |
|                                | <b></b>       |
|                                |               |
| Caregiver Provider Information |               |
| * Date Started as Caregiver    |               |
|                                | ä             |

- Note:
  - When entering new Caregivers, use the prospective date the Caregiver will begin caring for child(ren) as the **Date Started as** Caregiver.
  - To achieve compliance, the **Date Started as Caregiver** must be after the date when the Caregiver will take the training.
  - No caregiver should be allowed to care for children without having first completed the training.
    - For **CPS/CPI Staff as Caregivers**, use the date the individual staff begins as a Caregiver.
    - For **other DFPS Staff as Caregivers**, use the date the individual staff begins as a Caregiver.
    - For **KIN Caregivers**, use the most current KIN placement start date.
    - For **FAD/ICPC Caregivers**, use the most current FAD/ICPC placement start date.
    - For **CPA Caregivers**, use the CLASS verification start date.
    - For GRO Caregivers, use the date after Caregiver training is completed or the actual date the individual staff is scheduled to begin work as a caregiver.

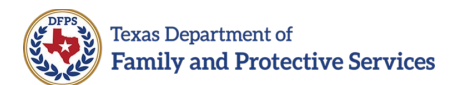

8. Select Add to Provider.

|                                | gai           |
|--------------------------------|---------------|
|                                | New Caregiver |
| Caregiver Information          |               |
| SSN/ITIN:<br>111-11-1112       |               |
| * Legal First Name             |               |
| 1                              |               |
| Complete this field.           |               |
| * Legal Last Name              |               |
| Legal Middle Name              |               |
| *Birthdate                     |               |
|                                |               |
| Caregiver Provider Information |               |
| * Date Started as Caregiver    |               |
|                                | 1             |
|                                | Add toProvide |

9. A message displays stating that the individual must take the required training course. Select **Proceed**.

|                                                                                                    |                    | Logout |
|----------------------------------------------------------------------------------------------------|--------------------|--------|
| New Caregiver                                                                                                    |                    | 2.2    |
| Note                                                                                                    |                    |        |
| The individual must take Recognizing and Reporting Sexual Abuse, including Child-On-Child Sexual Abuse training prior to starting as a Caregiver who provides direct care to a child/youth in care. If the individual has pr<br>training, the Caregiver must retake the training in the Training Hub by the annual due date or by February 1, 2022, whichever is sooner. | reviously taken ti | he     |
| P                                                                                                    | revious Pr         | oceed  |

10. A message displays stating that the Caregiver was successfully added to the current Provider. Select **Finish**.

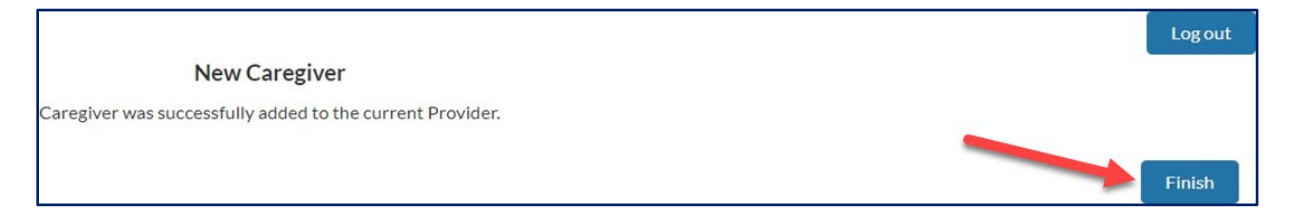

11. After a caregiver has been added to the Provider organization, the Provider may inform the Caregiver that they should complete the required training course in the Caregiver Training Hub.

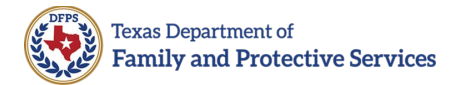

### **Provider Portal Overview**

#### Home Tab

After logging into the Provider Portal, you will be taken to the **Home** tab. There are two sections on this page - Provider Info and Your Info (Administrator). All the administrators can view the **Provider Info** section; however, the ability to **Edit** the **Provider Info** is limited to the provider's Primary Administrator. When entering or editing information, the required fields are marked with an asterisk (\*).

|                             |                                        |                                   |                     | Legout New Admin or Caregiver |
|-----------------------------|----------------------------------------|-----------------------------------|---------------------|-------------------------------|
| Home Administrators         | Caregivers Course Completions Statuses | Provider Portal                   |                     |                               |
|                             |                                        | Provider Info                     |                     |                               |
| Provider Information        |                                        |                                   |                     | Edit                          |
| Provider Name*              | Test50 Productions                     | Unique Provider Identifier Type * | Contract ID         |                               |
| Unique Provider Identifier* | 1234567890345678                       |                                   |                     |                               |
| Main Address                |                                        |                                   |                     |                               |
| Main Address Street*        | 50 Main ST                             | Main Address City*                | Round Rock          |                               |
| Main Address State *        | Texas                                  | Main Address Zip *                | 78665               |                               |
| Main Contact                |                                        |                                   |                     |                               |
| Main Contact Name*          | Test50                                 | Main Contact Phone *              | 313-678-4567        |                               |
| Main Contact Email *        | test50@test.com                        |                                   |                     |                               |
|                             |                                        |                                   |                     |                               |
|                             |                                        | Your Info (Administrator)         |                     |                               |
| Administrator information   | n                                      |                                   |                     | Edit                          |
| First Name*                 | Harry                                  | Last Name*                        | Potter              |                               |
| Middle Name                 |                                        | Enal*                             | Exaw(3273@zoeyy.com |                               |
| Phone Number                | 456-890-1234                           | Provider Training Compliance POCT |                     |                               |

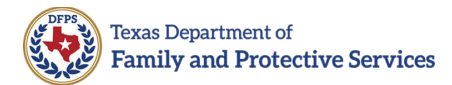

#### **How to Edit Provider Info**

Only Primary Administrators can edit the Provider Info section. Follow the steps below to edit this section:

1. Select the **Edit** button on the right side of the Provider Info section. The screen will open in a view that allows for changes to be made.

|                             |                                        | Provider Portal                   |              |      |
|-----------------------------|----------------------------------------|-----------------------------------|--------------|------|
| Home Administrators         | Caregivers Course Completions Statuses | Details                           |              |      |
|                             |                                        | Provider Info                     |              |      |
| Provider Information        |                                        |                                   |              | Edit |
| Provider Name*              | Test50 Productions                     | Unique Provider Identifier Type * | Contract ID  |      |
| Unique Provider Identifier* | 1234567890345678                       |                                   |              |      |
| Main Address                |                                        |                                   |              |      |
| Main Address Street *       | 50 Main ST                             | Main Address City*                | Round Rock   |      |
| Main Address State*         | Texas                                  | Main Address Zip *                | 78665        |      |
| Main Contact                |                                        |                                   |              |      |
| Main Contact Name*          | Test50                                 | Main Contact Phone*               | 313-678-4567 |      |
| Main Contact Email*         | test50@test.com                        |                                   |              |      |
|                             |                                        |                                   |              |      |

2. Modify the values as needed, then select **Update** to save changes. Select **Cancel** to discard changes without saving.

|                              |                                          | Provider Portal                  |              |   |
|------------------------------|------------------------------------------|----------------------------------|--------------|---|
| Home Administrators          | Caregivers Course Completions Statuses D | Details                          |              |   |
|                              |                                          | Provider Info                    |              |   |
| Provider Information         |                                          |                                  |              |   |
| Provider Name*               | Test50 Productions                       | Unique Provider Identifier Type* | Contract ID  | * |
| Unique Provider Identifier * | 0<br>1234567890345678                    |                                  |              |   |
| Main Address                 |                                          |                                  |              |   |
| Main Address Street *        | 50 Main ST                               | Main Address City*               | Round Rock   |   |
| Main Address State *         | Texas                                    | Main Address Zip*                | 78665        |   |
| Main Contact                 |                                          |                                  |              |   |
|                              | Test50                                   | Main Contact Phone *             | 313-678-4567 |   |
| Main Contact Name*           |                                          |                                  |              |   |

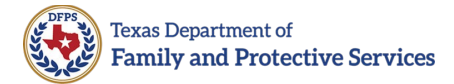

#### How to Edit Your Info (Administrator)

The **Your Info (Administrator)** section contains information specifically for the person logged into the Provide Portal. All users have an **Edit** button and can make modifications as needed. The **Email** field is not editable.

Follow the steps below to edit the Your Info section:

1. Select the **Edit** button on the right side of the Your Info section. The screen will open in a view that allows you to edit the applicable fields.

|                          |              | Your Info (Administrator) |                      |      |
|--------------------------|--------------|---------------------------|----------------------|------|
| Administrator Informatio | on           |                           |                      | Edit |
| First Name*              | Harry        | Last Name*                | Potter               |      |
| Middle Name              |              | Enal*                     | likawi3273@zoeyy.com |      |
| Phone Number             | 456-890-1234 | Provider Training Comp    | plance POC?          |      |
|                          |              |                           |                      |      |

2. Modify the values as needed, then select **Update**. Select **Cancel** to cancel the edit and discard changes.

|                      |              | Your Info (Administrator)    |                      |
|----------------------|--------------|------------------------------|----------------------|
| Administrator Inform | nation       |                              |                      |
| First Name*          | Harry        | Last Name *                  | Potter               |
| Middle Name          |              | Email *                      | lixawi3273@zoeyy.com |
| Phone Number         | 456-890-1234 | Provider Training Compliance | POC? 0               |
|                      |              | Cancel Update                |                      |

**Note**: The information icon is shown when in edit mode for some fields. Place your cursor on the icon to display helpful information pertaining to that field. (Example: **Provider Training Compliance POC?**).

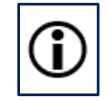

Figure 1: Information icon.

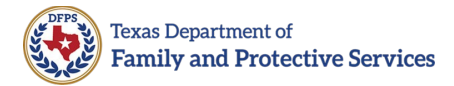

### **Administrators Tab**

The Administrators tab is a list of all the administrators associated with a provider account. The Administrators tab displays the **Role**, **Name**, **Email**, **Provider Training Compliance POC**, and **Active** fields. Additionally, there is a **View** button next to each row. When the View button is selected, the selected profile will open in the Details tab.

| ۲           |                         | ,     |                                    |                        |                                    | New Admin o | Log out<br>r Caregiver |
|-------------|-------------------------|-------|------------------------------------|------------------------|------------------------------------|-------------|------------------------|
|             | -                       |       |                                    | Provider Portal        |                                    |             |                        |
| Home        | e <u>Administrators</u> | Care  | givers Course Completions Statuses | Details                |                                    |             |                        |
|             |                         |       |                                    | Administrators         |                                    |             |                        |
| Search<br>Q |                         |       |                                    |                        |                                    |             |                        |
|             | Role                    | ~   N | Name ~                             | Email                  | Provider Training Compliance POC V | Active 🗸    |                        |
| 1           | Secondary Admin         | L     | esley Lewis                        | lexewiy282@xxyxi.com   | true                               | true        | View                   |
| 2           | Administrator           | F     | Harry Potter                       | lixawi3273@zoeyy.com   | false                              | true        | View                   |
| 3           | Secondary Admin         | V     | /opi Wop                           | vopiwop142@ehstock.com | true                               | true        | View                   |
|             |                         |       |                                    |                        |                                    |             |                        |

The following are **Administrators tab** functionalities:

- **Search**: Enter a value to limit the number of profiles displayed.
- **Sort**: Select a row header to sort by that field (ascending or descending). If the list is sorted an arrow, pointing up/ascending or down/descending, will appear next to the header row name.
- Wrap Text or Clip Text: Select the down-arrow on the right side of a column heading to select either to Wrap Text or Clip Text.
  - **Wrap Text** allows for the entire data in a field to be viewed.
  - Clip Text fits the data to the space allotted; thus, if information is cut off, leader dots will be displayed to indicate more information is available.
- **View**: Select the **View** button to display profile information for a specific administrator. Selecting the View button will open the selected profile on the **Details** tab.

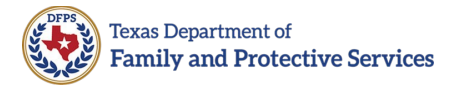

### **Caregivers Tab**

The **Caregivers** tab provides a listing of all caregivers associated with a provider account. The Caregivers tab displays **Name**, **Birthdate**, **Created by Admin Name**, and **Active** fields. Additionally, there is a **View** button next to each row. When the View button is selected, the selected profile will open in the **Details** tab.

| ۲    |                     |                                     | Logou                  |
|------|---------------------|-------------------------------------|------------------------|
| Hom  | e Administrators    | Provider Portal                     | New Admin or Caregiver |
| 1011 | e Administrators    | Caregivers                          |                        |
| 2    |                     |                                     |                        |
|      | Name                | ✓ Birthdate ✓ Created By Admin Name | ✓ Active ✓             |
| 1    | Testing middle Name | 2003-12-10 Vopi Wop                 | true View              |
|      |                     |                                     |                        |

The following are **Caregivers tab** functionalities:

- **Search**: Enter a value to limit the number of profiles displayed.
- **Sort**: Select a row header to sort by that field (ascending or descending). If the list is sorted an arrow, pointing up/ascending or down/descending, will appear next to the header row name.
- Wrap Text or Clip Text: Select the down-arrow on the right side of a column heading to select either to Wrap Text or Clip Text.
  - **Wrap Text** allows for the entire data in a field to be viewed.
  - Clip Text fits the data to the space allotted; thus, if information is cut off, leader dots will be displayed to indicate more information is available.
- **View**: Select the **View** button to display profile information for a specific caregiver. Selecting the View button will open the selected profile on the **Details** tab.

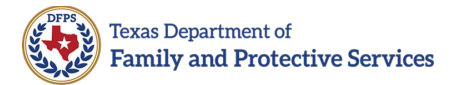

#### **Course Completions Statuses Tab**

The Course Completions Statuses tab will display the courses completed by caregivers in your organization. There is a **Report Download** button that allows you to download the **Course Completions Statuses** for all Caregivers under your Provider Organization.

| ۲      |                     |            |              |                  |     |             |     |                                       |          |                 |   | Log                  | gout |
|--------|---------------------|------------|--------------|------------------|-----|-------------|-----|---------------------------------------|----------|-----------------|---|----------------------|------|
| Home   | Administrators      | Caregivers | Course Compl | letions Statuses | Det | <b>Prov</b> | ide | er Portal                             |          |                 |   | Vew Admin or Caregiv | er   |
|        |                     |            |              |                  | с   | ourse Co    | mpl | letion Statuses                       |          |                 |   | Report Downlos       | ad   |
| Search |                     |            |              |                  |     |             |     |                                       |          |                 |   |                      |      |
| Q.     |                     |            |              |                  |     |             |     |                                       |          |                 |   |                      |      |
|        | Caregiver           |            | ~            | Active Caregiver | ~   | Course ID   | ~   | Course Name                           | ~        | Enrollment Date | ~ | Completion Date      | ~    |
| 1      | Test Test           |            |              | true             |     | 6           |     | Recognizing and Reporting Child Sexua | al Abuse |                 |   |                      |      |
| 2      | Testing middle Name |            |              | true             |     | 6           |     | Recognizing and Reporting Child Sexua | al Abuse |                 |   |                      |      |
| 3      | care giver          |            |              | true             |     | 6           |     | Recognizing and Reporting Child Sexua | al Abuse |                 |   |                      |      |

#### How to Download a Course Completion Statuses Report

Follow the steps below to download a course completion statuses report:

1. In the Course Completion Statuses tab, select the **Report Download** button.

|        |                |            |              |                  |        |          |      |                                              |   |                 |   | Log<br>New Admin or Caregiv | gout<br>ver |
|--------|----------------|------------|--------------|------------------|--------|----------|------|----------------------------------------------|---|-----------------|---|-----------------------------|-------------|
|        |                |            |              |                  |        | Prov     | vide | er Portal                                    |   |                 |   |                             |             |
| Home   | Administrators | Caregivers | Course Compl | etions Statuses  | Detail | s        |      |                                              |   |                 |   |                             |             |
|        |                |            |              |                  | Co     | urse Co  | omp  | letion Statuses                              |   |                 |   | Report Downlos              | ad          |
| Search |                |            |              |                  |        |          |      |                                              |   |                 |   |                             |             |
| ų      |                |            |              |                  |        |          |      |                                              |   |                 |   |                             |             |
|        | Caregiver      |            | ~            | Active Caregiver | ~ c    | ourse ID | ~    | Course Name                                  | ~ | Enrollment Date | ~ | Completion Date             | ~           |
| 1      | Test Test      |            |              | true             | 6      |          |      | Recognizing and Reporting Child Sexual Abuse |   |                 |   |                             |             |

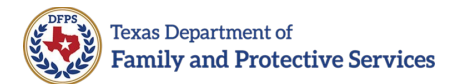

 The Choose Contact Course window opens. Select one or multiple courses for which to download the report by selecting the checkbox on each course row. Select the header row checkbox to select or deselect all of the course rows.

|   |                                                                                                    |           | С                                            | hoose Contact | Course                 |                        |              |
|---|----------------------------------------------------------------------------------------------------|-----------|----------------------------------------------|---------------|------------------------|------------------------|--------------|
| ſ | ~                                                                                                    | Course Id | Course Id                                    | Course Name   | Course Enrollment Date | Course Completion Date | Contact Name |
|   | <ul> <li>Image: A set of the set of the</li></ul> | 123       | Recognizing and Reporting Child Sexual Abuse | 2021-11-12    | 2021-11-16             | One Test Caregiver One |              |
|   | <ul> <li>Image: A set of the set of the</li></ul> | 456       | Test Course Two                              | 2021-10-01    | 2021-10-06             | Three Test Caregiver   |              |
|   | <ul> <li>Image: A start of the start of the start of</li></ul> | 123       | Recognizing and Reporting Child Sexual Abuse | 2021-10-21    | 2021-11-12             | Three Test Caregiver   |              |

#### 3. Select **OK**.

| ~ | Course Id | Course Id                                    | Course Name | Course Enrollment Date | Course Completion Date | Contact Name |
|---|-----------|----------------------------------------------|-------------|------------------------|------------------------|--------------|
| ~ | 123       | Recognizing and Reporting Child Sexual Abuse | 2021-11-12  | 2021-11-16             | One Test Caregiver One |              |
| ~ | 456       | Test Course Two                              | 2021-10-01  | 2021-10-06             | Three Test Caregiver   |              |
| ~ | 123       | Recognizing and Reporting Child Sexual Abuse | 2021-10-21  | 2021-11-12             | Three Test Caregiver   |              |

The report downloads as an Excel file. Open the file to access the report information.

| A   | AutoSave 💽 🛱 🦻 Y 🗸 🖓 Y 🤿 ContactCourse - Excel |                                                  |                              |       |                                            |                                 |                      |                      |                                       |                             |
|-----|------------------------------------------------|--------------------------------------------------|------------------------------|-------|--------------------------------------------|---------------------------------|----------------------|----------------------|---------------------------------------|-----------------------------|
| Fil | e Hon                                          | ne Insert Dra                                    | w Page Layout Fo             | mulas | Data                                       | Review                          | View Help            | Q                    | Search                                |                             |
| Pa  | ter core core core core core core core co      | ny ~ Calib<br>mat Painter <b>B</b>               | ri v 11 v A<br>I U v ⊞ v Ø v | Ă     | = = =                                      | =   ≫ ×<br>=   <del>=</del> = = | eb Wrap Text         | er v                 | General ✓<br>\$ ✓ % <b>9</b> 500 -000 | Conditional<br>Formatting ~ |
|     | Clipboar                                       | d Fa                                             | Font                         | 5     |                                            | Align                           | ment                 | Ŀ                    | الحا Number                           |                             |
| A1  | A1 $-$ : $\times - f_x$ Course Id              |                                                  |                              |       |                                            |                                 |                      |                      |                                       |                             |
|     | А                                              |                                                  | В                            |       | С                                          |                                 | D                    |                      | E                                     | F                           |
| 1   | Course Id                                      | Id Course Name                                   |                              | Co    | Course Enrollment Date Course Completion I |                                 | n Date               | Contact Name         |                                       |                             |
| 2   | 123                                            | 123 Recognizing and Reporting Child Sexual Abuse |                              |       | 11                                         | 1/12/2021                       | 11/10                | 5/2021               | One Test Caregiver One                |                             |
| 3   | 456                                            | 456 Test Course Two                              |                              |       | 10/1/2021 10/6/202                         |                                 | 5/2021               | Three Test Caregiver |                                       |                             |
| 4   | 123                                            | 123 Recognizing and Reporting Child Sexual Abuse |                              |       | 10/21/2021 11/12/2021                      |                                 | Three Test Caregiver |                      |                                       |                             |
| 5   |                                                |                                                  |                              |       |                                            |                                 |                      |                      |                                       |                             |

**Note**: After a caregiver completes a course, it might take up to one hour for the course completion information to be displayed in the Provider Portal.

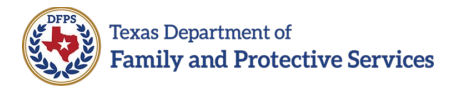

#### **Details Tab**

The **Details** tab displays the details associated with last administrator or caregiver profile selected to view. If there is no information displayed on the tab, then the user has never viewed a profile for an administrator or caregiver. Information only populates the **Details** tab when the **View** button on the **Administrators** or **Caregivers** tabs is selected.

|                          |                                                  |                            |                        | Log out                  |
|--------------------------|--------------------------------------------------|----------------------------|------------------------|--------------------------|
| Home Administrators      | P Caregivers Course Completions Statuses Details | rovider Portal             |                        |                          |
|                          |                                                  | Caregiver Details          |                        |                          |
| Caregiver Information    |                                                  |                            |                        | Edit                     |
| Legal First Name*        | Testing                                          | Legal Last Name*           | Name                   |                          |
| Legal Middle Name        | middle                                           | Birthdate*                 | 12/10/2003             |                          |
| SSN/ITIN*                | 3000000(4567                                     |                            |                        |                          |
| Provider Relation Status |                                                  |                            |                        | Edit                     |
| Active                   | 2                                                | Date Started as Caregiver* | 1/4/2022               |                          |
| Date Separated           |                                                  |                            |                        |                          |
| Caregiver Course Comple  | etions                                           |                            | to be repair and the   |                          |
| Course ID V Course N     | lame                                             |                            | Course Enrollment Date | Course Completion Date V |

- Note:
  - The **Email** field is not editable.
  - When a Primary Admin views the Details for a Secondary Admin, the Activate/Deactivate and Promote to Admin buttons are visible.
  - A provider can only have one primary administrator; thus, if you promote a secondary administrator to a primary administrator, the previous primary administrator will now be a secondary administrator.

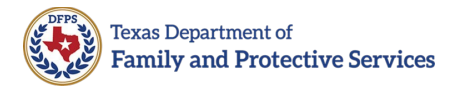

#### Logout

The **Log out** button is always accessible in the upper right-hand corner of the Provider Portal. This button will log you out of the system properly.

|      |                |            |                             |                 | Leg out<br>New Admin or Caregiver |
|------|----------------|------------|-----------------------------|-----------------|-----------------------------------|
|      |                |            |                             | Provider Portal |                                   |
| Home | Administrators | Caregivers | Course Completions Statuses | Details         |                                   |

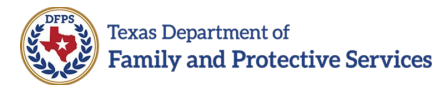

# **Helpful Tips**

- 1. Effective 2/1/2024, Providers are no longer allowed to create a Provider account for themselves.
- As of 6/23/22 Recognizing and Reporting Child Sexual Abuse has been replaced with Preventing and Recognizing Youth Sexual Abuse. New Caregivers after 6/23/22 will only have to take Preventing and Recognizing Youth Sexual Abuse.
- 3. Trauma Informed Care is an optional course.
- 4. Administering Psychotropic Medication training is only required if the Caregiver states Yes to administering psychotropic medication to youth.
- 5. The SSN/ITIN and Date of Birth listed in the Provider Portal must match to what is in Caregiver Training Hub for each Caregiver, otherwise when the Caregiver registers in the Training Hub, the authentication/validation will fail when it goes to lookup the Caregiver record created in your Provider Portal account. Between you and the Caregiver, please make sure the data is entered accurately within both systems before contacting the Help Desk.
- 6. If you need to reset the password, select **Forgot your password?**
- 7. When entering passwords, if you enter an incorrect password five times, you will be locked out of your account. If you get locked out, you will not be able to use the **Forgot your password?** link to reset your password. To have your account unlocked:
  - **Non-DFPS Staff**: Please contact the DFPS Help Desk at 877-642- 4777, Press \*, and then Option 6-Other to reach a Help Desk Representative.
  - **DFPS Staff**: Please contact the DFPS Help Desk at 877-642-4777, input your Employee ID, then Option 6-Others to reach a Help Desk Representative.
- 8. The link in the "Welcome to the Provider Portal" email expires 36 hours from receipt. If do not set up your password within 36 hours from receipt of email, the account will be locked. If locked, you are required to call to the help desk to unlock your account.

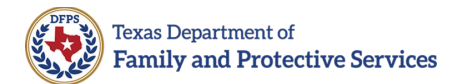

# **Help Desk**

- **Non-DFPS Staff:** Please contact the DFPS Help Desk at 877-642-4777, Press \*, and then Option 6-Other to reach a Help Desk Representative.
- **DFPS Staff:** Please contact the DFPS Help Desk at 877-642-4777, input your Employee ID, then Option 6-Others to reach a Help Desk Representative.

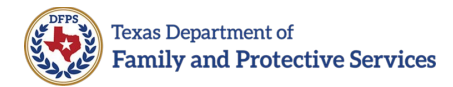

# **Revision History**

| Version | Date     | Name | Description                                                                                                    |
|---------|----------|------|----------------------------------------------------------------------------------------------------|
| 1.00    | 12/30/21 | DFPS | Initial version                                                                                                    |
| 2.00    | 1/5/22   | DFPS | Updated instructions for how Secondary<br>Administrators login. Updated instructions<br>on Unique Provider Identifier.                                                            |
| 3.0     | 6/8/22   | DFPS | Removed caregiver training email address.<br>Added help desk contact info, added link<br>expiration verbiage. Added what to do if<br>Provider is unable to add a secondary admin. |
| 4.0     | 6/17/22  | DFPS | Changed how to download a caregiver status report. Added troubleshooting section.                                                                                                 |
| 5.0     | 7/5/22   | DFPS | Remediated accessibility issues. Added<br>retrieving user's course completion status<br>and view progress within user's dashboard<br>sections.                                    |
| 6.0     | 7/26/22  | DFPS | Removed retrieving user's course completion statute and view progress within user's dashboard sections.                                                                           |
| 7.0     | 2/2/24   | DFPS | Total publication reorganization and update.                                                                                                    |